| Hewlett-Packard Certificate of Volatility                                                               |              |                                                                    |                       |             |                                      |  |  |  |  |
|----------------------------------------------------------------------------------------------------|--------------|--------------------------------------------------------------------|-----------------------|-------------|--------------------------------------|--|--|--|--|
| Model:                                                                                                  | Part Number: |                                                                    | Address:              | Hewlet      | t-Packard Company                    |  |  |  |  |
| HP CLJ 5550n                                                                                            | Q3714A       |                                                                    | 11311 Chinden Blvd    |             |                                      |  |  |  |  |
| HP CLJ 5550dn                                                                                           | Q3715A       |                                                                    |                       | Boise.      | ID 83714                             |  |  |  |  |
| HP CL J 5550dtn                                                                                         | Q3716A       |                                                                    |                       | ,           |                                      |  |  |  |  |
| HP CL 15550bdp                                                                                          | 037174       |                                                                    |                       |             |                                      |  |  |  |  |
|                                                                                                    | QUITA        |                                                                    |                       |             |                                      |  |  |  |  |
| Volatile Memory                                                                                         |              |                                                                    |                       |             |                                      |  |  |  |  |
| Does the device contain volatile memory (Memory whose contents are lost when power is removed)?         |              |                                                                    |                       |             |                                      |  |  |  |  |
| Yes No If Yes please describe the type, size, function, and steps to clear the memory below             |              |                                                                    |                       |             |                                      |  |  |  |  |
| Type (SRAM, DRAM, etc):                                                                                 |              | Function:                                                          | information a         | nd          | Steps to clear memory:               |  |  |  |  |
| SDRAW DDR                                                                                               | and dn       | print job specific information, and information stored in RAM disk |                       |             | turn unit on, power unit back on     |  |  |  |  |
|                                                                                                    | 256 MB       |                                                                    | on stored in RAW disk |             |                                      |  |  |  |  |
|                                                                                                    | dtn and      |                                                                    |                       |             |                                      |  |  |  |  |
|                                                                                                    | hdn          |                                                                    |                       |             |                                      |  |  |  |  |
| Type (SRAM, DRAM, etc):                                                                                 | Size:        | Function:                                                          |                       |             | Steps to clear memory:               |  |  |  |  |
| SDRAM                                                                                                   | 32 MB        | Pageframe video                                                    | omemory               |             | N/A                                  |  |  |  |  |
| Type (SRAM, DRAM, etc):                                                                                 | Size:        | Function:                                                          |                       |             | Steps to clear memory:               |  |  |  |  |
| Non-Volatile Memory                                                                                     |              |                                                                    |                       |             |                                      |  |  |  |  |
| Does the device contain non-volatile memory (Memory whose contents are retained when power is removed)? |              |                                                                    |                       |             |                                      |  |  |  |  |
| Yes No If Yes please                                                                                    | describe the | type, size, functio                                                | n, and steps t        | o clear the | e memory below                       |  |  |  |  |
| Compact Elash                                                                                           | SIZE:        | Function:<br>Printer Firmwore                                      |                       |             | Steps to clear memory:               |  |  |  |  |
| Compact hash                                                                                            | 52 1010      | Finter Fintware                                                    | · ·                   |             | the service manual                   |  |  |  |  |
| Type (Flash, EEPROM, etc):                                                                              | Size:        | Function:                                                          |                       |             | Steps to clear memory:               |  |  |  |  |
| EEPROM (NVRAM)                                                                                          | 16K          | Formatter PCA:                                                     | page count,           |             | Perform a cold reset as explained in |  |  |  |  |
|                                                                                                    |              | configuration, PC                                                  | CA options, etc       |             | the service manual.                  |  |  |  |  |
| Type (Flash, EEPROM, etc):                                                                              | Size:        | Function:                                                          |                       |             | Steps to clear memory:               |  |  |  |  |
| Mass Storage                                                                                            |              |                                                                    |                       |             |                                      |  |  |  |  |
| Does the device contain mass storage memory (Hard Disk Drive, Tape Backup)?                             |              |                                                                    |                       |             |                                      |  |  |  |  |
| Type (HDD Tape, etc):                                                                                   | Size:        | type, size, functio                                                | n, and steps t        | o clear th  | e memory below                       |  |  |  |  |
| Embedded HDD (hdn bundle                                                                                | 20 GB        | Job font forms                                                     | storade               |             | 1 Turn the printer on                |  |  |  |  |
| only)                                                                                                   | 20 00        |                                                                    | Storage               |             | 2 As the printer performs the        |  |  |  |  |
| Sing)                                                                                                   |              |                                                                    |                       |             | memory count as part of its power-on |  |  |  |  |
|                                                                                                    |              |                                                                    |                       |             | sequence, press and hold the Menu    |  |  |  |  |
|                                                                                                    |              |                                                                    |                       |             | button until all three               |  |  |  |  |
|                                                                                                    |              |                                                                    |                       |             | lights on the control panel are lit. |  |  |  |  |
|                                                                                                    |              |                                                                    |                       |             | Release the Menu button.             |  |  |  |  |
|                                                                                                    |              |                                                                    |                       |             | 3. Press the Reverse Arrow button.   |  |  |  |  |
|                                                                                                    |              |                                                                    |                       |             | The message INITIALIZE DISK          |  |  |  |  |
|                                                                                                    |              |                                                                    |                       |             | displays on the control panel.       |  |  |  |  |
|                                                                                                    |              |                                                                    |                       |             | 4. Press and release the check mark  |  |  |  |  |
|                                                                                                    |              |                                                                    |                       |             | disk and continues its power-on      |  |  |  |  |
|                                                                                                    |              |                                                                    |                       |             | sequence.                            |  |  |  |  |
| Type (HDD, Tape, etc):                                                                                  | Size:        | Function:                                                          |                       |             | Steps to clear memory:               |  |  |  |  |
| HDD optional all others                                                                                 | 20 GB        | Job, font, forms                                                   | storage               |             | 1. Turn the printer on.              |  |  |  |  |
|                                                                                                    |              |                                                                    | -                     |             | 2. As the printer performs the       |  |  |  |  |
|                                                                                                    |              |                                                                    |                       |             | memory count as part of its power-on |  |  |  |  |
|                                                                                                    |              |                                                                    |                       |             | sequence, press and hold the Menu    |  |  |  |  |
|                                                                                                    |              |                                                                    |                       |             | button until all three               |  |  |  |  |
|                                                                                                    |              |                                                                    |                       |             | lights on the control panel are lit. |  |  |  |  |
|                                                                                                    |              |                                                                    |                       |             | A Press the Reverse Arrow button     |  |  |  |  |
|                                                                                                    |              |                                                                    |                       |             | The message INITIALIZE DISK          |  |  |  |  |

|                    |                     |                    | display<br>4. Pres<br>button.<br>disk an<br>sequen | s on the control panel.<br>s and release the check mark<br>The printer initializes the hard<br>d continues its power-on<br>ace. |  |  |  |  |
|--------------------|---------------------|--------------------|----------------------------------------------------|----------------------------------------------------------------------------------------------------|--|--|--|--|
| Author Information |                     |                    |                                                    |                                                                                                    |  |  |  |  |
| Name:              | Title:              | Email:             |                                                    | Business Unit:                                                                                                    |  |  |  |  |
| Sharon Whaley      | Technical Marketing | sharon.whaley@hp.c | om                                                 | IPG                                                                                                    |  |  |  |  |
|                    | Engineer            |                    |                                                    |                                                                                                    |  |  |  |  |
|                    |                     |                    |                                                    | Date Prepared: 06/09/2009                                                                                                    |  |  |  |  |